#### Notes on how to install the WinUSB driver needed by the Winrad DLL for the HPSDR

#### Alberto, I2PHD

These notes presume that you have already downloaded and executed the installer for Winrad V1.33 – Suppose that you have specified D:\Winrad as the destination directory. You should now have in it a subdirectory named WinUSB that contains the files needed to install the driver. What follows exemplifies an installation under Windows XP + SP3, but under Vista there should be only minor differences.

Most probably you have already installed the libusb USB driver needed by PowerSDR or the other programs that are normally used with the HPSDR. That driver must be replaced by the WinUSB one.

Open the Device Manager panel, with the HPSDR hardware switched on, and you will find in it this entry :

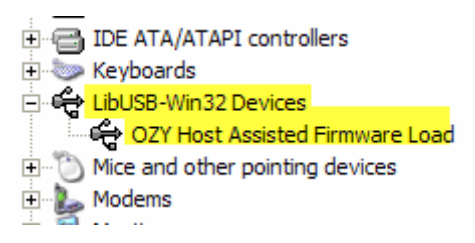

which was placed there by the libusb installer. Right-click on the second yellow line above, and select the choice to update the driver :

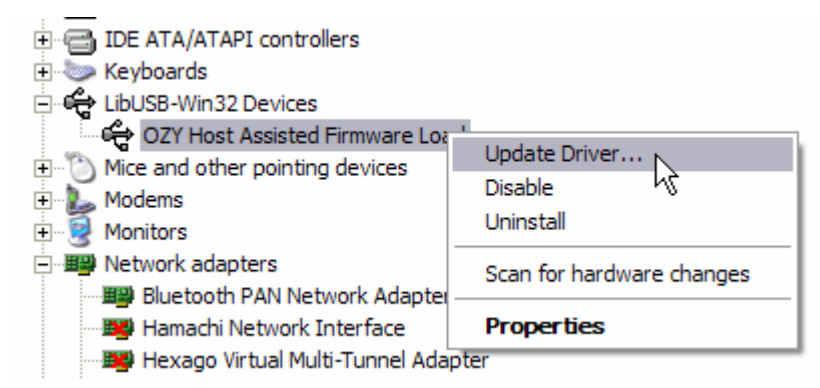

Windows will then present you a sequence of questions, that must be answered as follows :

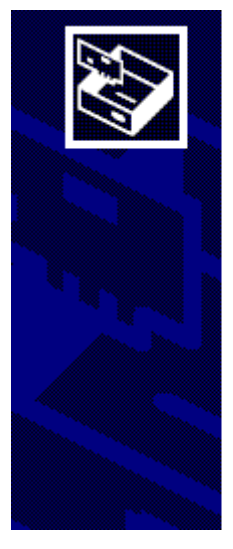

### Welcome to the Hardware Update Wizard

Windows will search for current and updated software by looking on your computer, on the hardware installation CD, or on the Windows Update Web site (with your permission). <u>Read our privacy policy</u>

odd odi pirtdoj policij

Can Windows connect to Windows Update to search for software?

Yes, this time only

Yes, now and every time I connect a device

No, not this time

| J   | If your hardware came with an installation CD or floppy disk, insert it now. |
|-----|------------------------------------------------------------------------------|
|     | What do you want the wizard to do?                                           |
| ~~~ | <ul> <li>Install the software automatically (Recommended)</li> </ul>         |
|     | <ul> <li>Install from a list or specific location (Advanced)</li> </ul>      |
|     | 4                                                                            |

Windows will now ask you where is the directory that contains the INF file of the new driver. You should specify D:\Winrad\WinUSB, or anyway the directory where you installed Winrad. The example below is specific to my PC, where I used a different directory name :

| <ul> <li>Search for the best driver in these locations.</li> </ul>                                                                                           |  |  |  |
|----------------------------------------------------------------------------------------------------|--|--|--|
| Use the check boxes below to limit or expand the default search, which includes local<br>paths and removable media. The best driver found will be installed. |  |  |  |
| Search removable media (floppy, CD-ROM)                                                                                                    |  |  |  |
| ✓ Include this location in the search:                                                                                                    |  |  |  |
| H:\DRIVERSXP\HPSDR Browse                                                                                                    |  |  |  |
| O Don't search. I will choose the driver to install.                                                                                                    |  |  |  |
| Choose this option to select the device driver from a list. Windows does not guarantee that the driver you choose will be the best match for your hardware.  |  |  |  |

Select now the correct driver in the next panel (this step sometimes is not needed) :

| ory mondoo or morrin oper projoor  | 1.0.0.0 | receive, nor rice |   |
|------------------------------------|---------|-------------------|---|
| Ozy interface of the HPSDR project | 1.0.0.0 | Alberto, I2PHD    | ~ |
| < ]                                |         |                   | > |

The driver installation will start. At a certain point it will reach a stage where the Windows co-installer searches on the Microsoft site for an updated version of the libraries. This step can take some time, a few minutes, and you could have the false impression that the installation is hanging. Wait patiently, and it will complete...

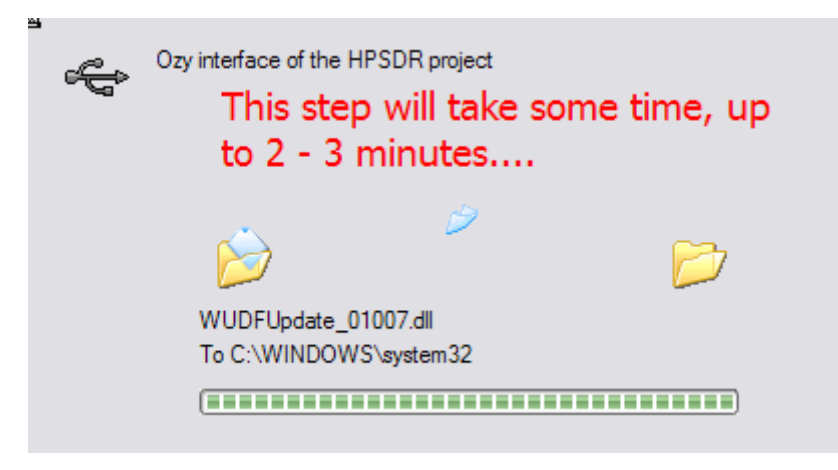

Then :

Finally, you will be greeted by the announce by Windows that everything went smoothly...

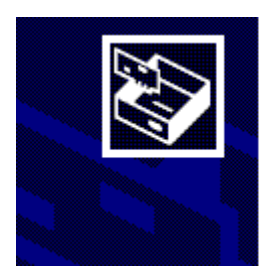

# Completing the Hardware Update Wizard

The wizard has finished installing the software for:

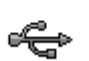

Or interface of the HPSDR project

And now, if you reopen the Device Manager panel, you will find this :

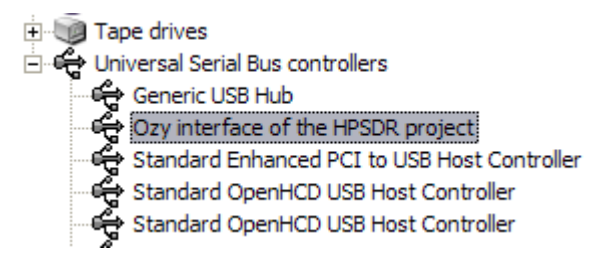

The WinUSB installation is complete.

Tests done show that in some circumstances the following sequence is needed, so you can't go wrong if you do it :

- After the installation of the WinUSB driver, switch off the HPSDR hardware
- Reboot the PC
- Switch on HPSDR again

Now you can start Winrad with the HPSDR hardware turned on, and select it by clicking the ShowOptions button :

| ShowOptions Select S                        | ound Card Select Sample Rate   |
|---------------------------------------------|--------------------------------|
| Select Input                                | WAV file                       |
| Ralatta tura                                | <ul> <li>Sound Card</li> </ul> |
| Palette type                                | HPSDR with Mercury             |
| Window type                                 | . Open Input Mixer             |
| Lock Volume                                 |                                |
| High Process Priority                       |                                |
| <ul> <li>Normal Process Priority</li> </ul> |                                |

You will see now the DLL panel that allows you to control various aspects of the HPSDR hardware :

| HPSDR WinUSB Interfacing Module                |  |  |  |
|------------------------------------------------|--|--|--|
| 10 MHz source 🔽 Mercury 🗌 Penelope 📄 Atlas     |  |  |  |
| 122.88 MHz source V Mercury Penelope           |  |  |  |
| Final sampling rate 48 96 192 kHz              |  |  |  |
| Current NCO Frequency 7.100.000 Hz             |  |  |  |
| Firmware versions (O, M, P) <b>1.6 2.7 1.2</b> |  |  |  |
| Audio output Sound card Vercury DAC            |  |  |  |
| Preamp 🔲 Dither 🔲 Random 🔲 Overload 🗊          |  |  |  |
| Cards installed 🛛 🕅 Mercury 🕅 Penelope         |  |  |  |

From now on, use Winrad as you would have done with any other input hardware.

## Enjoy !

Alberto, 12PHD